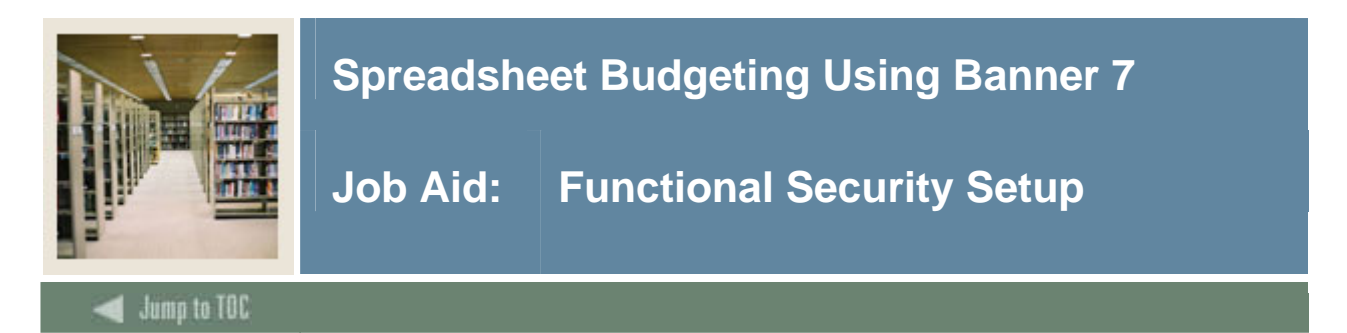

## Procedure

Follow these steps on the User Security Rules Form (GORDSEC) to set up functional security for users who require access to Spreadsheet Budgeting.

| Step |                                                                                          |                | Action         |                                         |  |
|------|------------------------------------------------------------------------------------------|----------------|----------------|-----------------------------------------|--|
| 1    | Access the User Security Rules Form (GORDSEC).                                           |                |                |                                         |  |
|      | BUser Security Rules GORDSEC 7.0 2002000000000000                                        |                |                | × × 20000000000000000000000000000000000 |  |
|      | User ID:                                                                                 |                |                |                                         |  |
|      | Add-In Code Description                                                                  | Wizard Name    | Description    | Activity Date                           |  |
|      |                                                                                          |                |                |                                         |  |
|      |                                                                                          |                |                |                                         |  |
|      |                                                                                          |                |                |                                         |  |
|      |                                                                                          |                |                |                                         |  |
|      |                                                                                          |                |                |                                         |  |
|      |                                                                                          |                |                |                                         |  |
|      |                                                                                          |                |                |                                         |  |
|      |                                                                                          |                |                |                                         |  |
|      |                                                                                          |                |                |                                         |  |
|      |                                                                                          |                |                |                                         |  |
|      |                                                                                          |                |                |                                         |  |
| 2    | Enter FIMSUSR in the U                                                                   | ser ID field   |                |                                         |  |
| -    |                                                                                          |                |                |                                         |  |
|      | Note: FIMSUSR is the F                                                                   | inance master  | user ID used w | when institutions must grant            |  |
|      | access to users for Spread                                                               | sheet Budgetir | ng. FIMSUSR    | is set up from the install of the       |  |
|      | Spreadsheet Budgeting m                                                                  | odule.         | 0              | r i i i i i i i i i i i i i i i i i i i |  |
| 3    | Perform a Next Block function.                                                           |                |                |                                         |  |
| 4    | Select Copy User IDs from the Options pull-down menu.                                    |                |                |                                         |  |
| 5    | Enter the user ID of the person that requires access to Spreadsheet Budgeting in the     |                |                |                                         |  |
|      | User ID field.                                                                           |                |                |                                         |  |
|      |                                                                                          |                |                |                                         |  |
|      | Example: TRAIN02                                                                         |                |                |                                         |  |
| 6    | Press Tab.                                                                               |                |                |                                         |  |
| 7    | Enter FIMSUSR in the C                                                                   | opy from Use   | r ID field.    |                                         |  |
| 8    | Click the <b>Copy</b> button.                                                            |                |                |                                         |  |
|      |                                                                                          |                |                |                                         |  |
|      | Note: Once the <b>Copy</b> is performed, the user has been granted access to Spreadsheet |                |                |                                         |  |
|      | Budgeting.                                                                               |                |                |                                         |  |

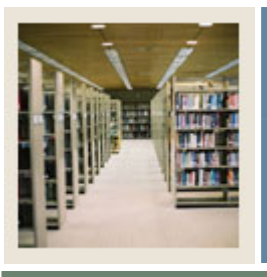

## Spreadsheet Budgeting Using Banner 7

## Job Aid: Functional Security Setup (Continued)

Jump to TOC

## **Procedure, continued**

| Step | Action                                                                                                  |
|------|----------------------------------------------------------------------------------------------------|
| 9    | Perform a <b>Rollback</b> function.                                                                     |
|      |                                                                                                    |
|      | Note: Once the <b>Rollback</b> function is performed, Banner takes you back to the User ID              |
|      | field in GORDSEC. You then enter the user ID of the person that has been granted                        |
|      | access to Spreadsheet Budgeting so that you can view the Wizards to which they have                     |
|      | access.                                                                                                 |
| 10   | Enter the user ID of the person that has been granted access in the User ID field.                      |
|      |                                                                                                    |
|      | Example: TRAIN02                                                                                        |
| 11   | Perform a <b>Next Block</b> function.                                                                   |
|      |                                                                                                    |
|      | Note: Before exiting GORDSEC, you can remove specific functions for the user by                         |
|      | using the <u>Remove</u> function from the <b>Record</b> pull-down menu. Be sure to click <b>Save</b> if |
|      | you make any changes.                                                                                   |
| 12   | Click the <b>Exit</b> icon.                                                                             |